# Delhi Metro Rail Corporation (DMRC) Ticket Booking on IRCTC Website

**Contents**:

- 1. User Guide: DMRC Ticket Booking
- 2. User Guide: DMRC Ticket Cancellation

## **User Guide: DMRC Ticket Booking**

- If any PNR has been booked having source or destination stations falling in Delhi/NCR region (nearby DMRC metro stations) then a confirmation pop-up is displayed on IRCTC booking confirmation page with "Cancel" and "Book Now" buttons having text- "Do you want to book Delhi Metro Ticket?"
- > On click of "Book Now" button, user is redirected to "Search Metro Page".
- DMRC tickets can also be booked by clicking on "Book DMRC Ticket" button provided at the bottom of IRCTC e-ticket booking confirmation page.

| hank You                                                                           | IRCTO EXCLUSIVE TRAINS LOVALTY IRCTO eVallet BUSES FLIGHT | 'S HOTELS HOLIDAYS MEALS PROMOTIONS MY ACCO | JNT MORE                       | IRCTC                  |
|------------------------------------------------------------------------------------|-----------------------------------------------------------|---------------------------------------------|--------------------------------|------------------------|
| ongratulationsl, You have successfully booked a ticket.                            |                                                           |                                             |                                |                        |
| DDN JANSHTBDI (12055)                                                              | / 82 46                                                   | PNR: 2217364053 🖶 🜌                         | THE COMPANY AND IN             | electral               |
| 15:20   NEW DELHI<br>Thu, 15 Aug                                                   | 05:50                                                     | 21:10   DEHRADUN<br>Thu, 15 Aug             |                                |                        |
| Please check NTES website or NTES app for actual time before bo                    | Confirmation                                              |                                             |                                |                        |
| Passenger Details                                                                  | Do you want to book Delhi Metro ticket?                   |                                             |                                | 35 M F                 |
| 1 PASSENGER NAME 33 yrs   Male   India   NO CHOICE<br>Booking Status : CNF/C1/7/NC | Current Status : CNF/C1/7/NC                              | sk Now                                      | Scan code to view and save ti  | icket on your mobile.  |
|                                                                                    |                                                           |                                             | Transaction ID                 | 210000068806274        |
| Book Return/Onward Ticket                                                          | Book Another Ticket Book Connecting PNR                   | Print Ticket                                | Payment Mode                   | Net Banking            |
|                                                                                    |                                                           |                                             | Booking Date                   | 11 Jul 2024   12:49 PM |
| IRCTC BOBCARD                                                                      | Save Save                                                 | BOBCARD                                     | Travel Insurance               | Opted                  |
| Get a Rewarding                                                                    | L up to 10                                                | %                                           | Ticket Fare                    | ₹ 535.00               |
| lournov Alwoyd                                                                     | on Train                                                  | Apply Now                                   | Convenience Fee (Incl. of GST) | 35.40                  |
| Journey, Always!                                                                   | CALLED CALLED TICKETS*                                    |                                             | Total Amount                   | ₹ 570.85               |
| Book Flight                                                                        | Order Food - E-Catering Book Retiring Room                | Book Hotel                                  |                                |                        |
| Book Bus                                                                           | Book DMRC Ticket                                          |                                             |                                |                        |
|                                                                                    |                                                           |                                             |                                |                        |

- > On Search Metro Page, associated Indian Railway (IR) PNR is displayed as "Linked PNR".
- On Search Metro Page, From or To Metro Station names are auto filled as per the nearest distance between DMRC and Indian Railway stations. E.g. If Linked PNR has been booked from New Delhi to anywhere then on Search Metro Page, New Delhi is displayed as auto filled in the "To Metro Station".
- From & To metro stations are displayed with DMRC line color codes sorted with nearest distance from Indian Railway stations.
- Date of metro journey date is auto filled with train journey date mentioned in Linked PNR. DMRC journey date can be selected from T-1 to T+2 date where T is train journey date in the linked PNR.

- > Maximum 8 passengers are allowed to selected in a DMRC ticket.
- > After providing required metro journey details, click on "Book Now" button.

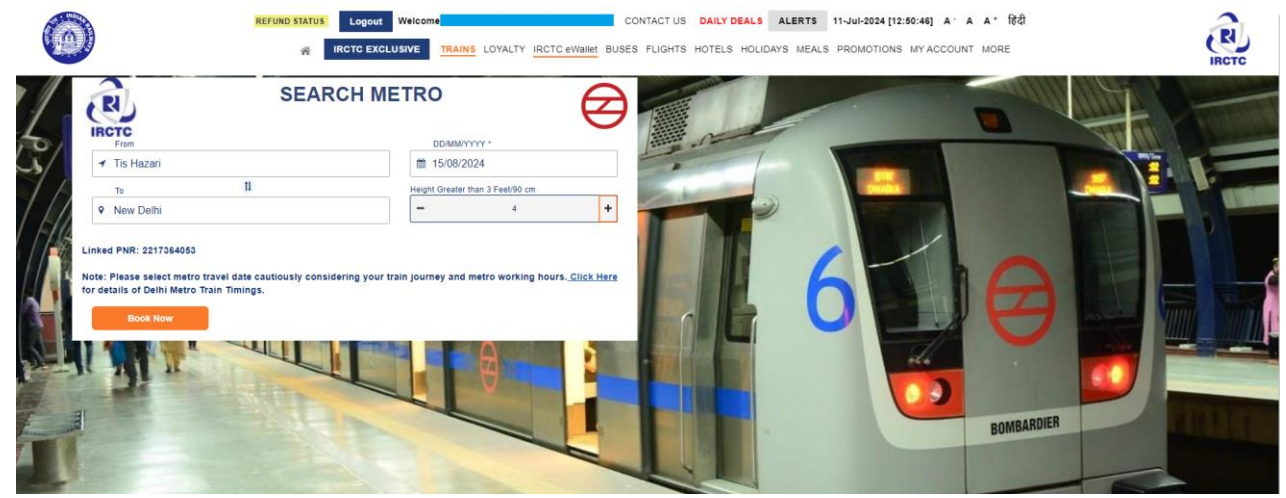

A confirmation pop-up is displayed with total payable metro fare to be paid. IRCTC convenience fee ₹ 5+GST is included in the total payable metro fare.

| Confirmation                                             | × |
|----------------------------------------------------------|---|
| Total Payable Amount is ₹45.90. Do You Want To Continue? |   |
| × Cancel ✓ Proceed To Pay ₹45.90                         |   |

- Clicking on "Proceed To Pay" button, payment page is displayed with review metro journey details.
- After confirming the metro journey details and metro journey fare, click on "Make Payment" button.

| REFUND STATUS                                 | Logout Welcome CONTAC IRCTC EXCLUSIVE TRAINS LOYALTY IRCTC eWallet BUSES FLIC | T US DAILY DEALS ALERTS 11-JUI-2024 [12:51:37] A             | a a* हिंदी<br>⊺ MORE                                       | IRCTC         |
|-----------------------------------------------|-------------------------------------------------------------------------------|--------------------------------------------------------------|------------------------------------------------------------|---------------|
| Linked PNR: 2217364053                        |                                                                               |                                                              | Fare Summary                                               |               |
| Tis Hazari                                    | 4 Passengers   Date: Thu, 15 Aug                                              | New Delhi                                                    | Ticket Charge (4 x 10.0)<br>Convenience Fee (Incl. of GST) | ₹ 40<br>₹ 5.9 |
| _                                             |                                                                               | By clicking "Make Payment", you agree to Terms & Conditions. | Total Fare                                                 | ₹ 45.9        |
| RCTC IPay (Credit Card/Debit<br>Card/UPI)     | Credit & Debit cards / UPI (Powered by IRCTC)                                 |                                                              |                                                            |               |
| Rewards                                       |                                                                               |                                                              |                                                            |               |
| Multiple Payment Service                      |                                                                               |                                                              |                                                            |               |
| CICI BHIM/ UPI/ USSD                          |                                                                               |                                                              |                                                            |               |
| 000 Netbanking                                |                                                                               |                                                              |                                                            |               |
| Debit Card with PIN                           |                                                                               |                                                              |                                                            |               |
| Payment Gateway / Credit Card / Debit<br>Card |                                                                               |                                                              |                                                            |               |
| Wallets / Cash Card                           |                                                                               |                                                              |                                                            |               |
| 🛞 EMI                                         |                                                                               |                                                              |                                                            |               |
| C Loyality Redemption Booking                 |                                                                               |                                                              |                                                            |               |
|                                               | Back Make Payment                                                             |                                                              |                                                            |               |
|                                               | Get Connected with us on social networks f                                    | <b>2</b> 0 in <b>0</b> 0 t () y                              |                                                            |               |

- > After metro fare payment and successful response from DMRC, DMRC booking confirmation page is displayed with passenger QR.
- A booking confirmation email and SMS is sent to the user's registered email id and mobile number.
- QR ticket can be downloaded from DMRC booking confirmation page by clicking on "Print Ticket" button, "Print Ticket icon" and "click here to download" link provided on the DMRC booking confirmation page.

| Linked PNR: 2217364053                        |                                              |                                     |                           | Fare Summary                                               |  |
|-----------------------------------------------|----------------------------------------------|-------------------------------------|---------------------------|------------------------------------------------------------|--|
| Tis Hazari                                    | 4 Passengers   Date: Thu, 15 Au              | IG                                  | New Delhi                 | Ticket Charge (4 x 10.0)<br>Convenience Fee (Incl. of GST) |  |
|                                               |                                              | By clicking "Make Payment", you age | ee to Terms & Conditions. | Total Fare                                                 |  |
| Card/UPI)                                     | redit & Debit cards / UPI (Powered by IRCTC) |                                     |                           |                                                            |  |
| C Rewards                                     |                                              |                                     |                           |                                                            |  |
| Wultiple Payment Service                      |                                              |                                     |                           |                                                            |  |
| DIC BHIM/ UPI/ USSD                           |                                              |                                     |                           |                                                            |  |
| 000 Netbanking                                |                                              |                                     |                           |                                                            |  |
| Debit Card with PIN                           |                                              |                                     |                           |                                                            |  |
| Payment Gateway / Credit Card / Debit<br>Card |                                              |                                     |                           |                                                            |  |
| Wallets / Cash Card                           |                                              |                                     |                           |                                                            |  |
| 🐵 ЕМІ                                         |                                              |                                     |                           |                                                            |  |
| Loyality Redemption Booking                   |                                              |                                     |                           |                                                            |  |
|                                               | Back Make Payme                              | ot                                  |                           |                                                            |  |

## Sample DMRC QR Ticket:

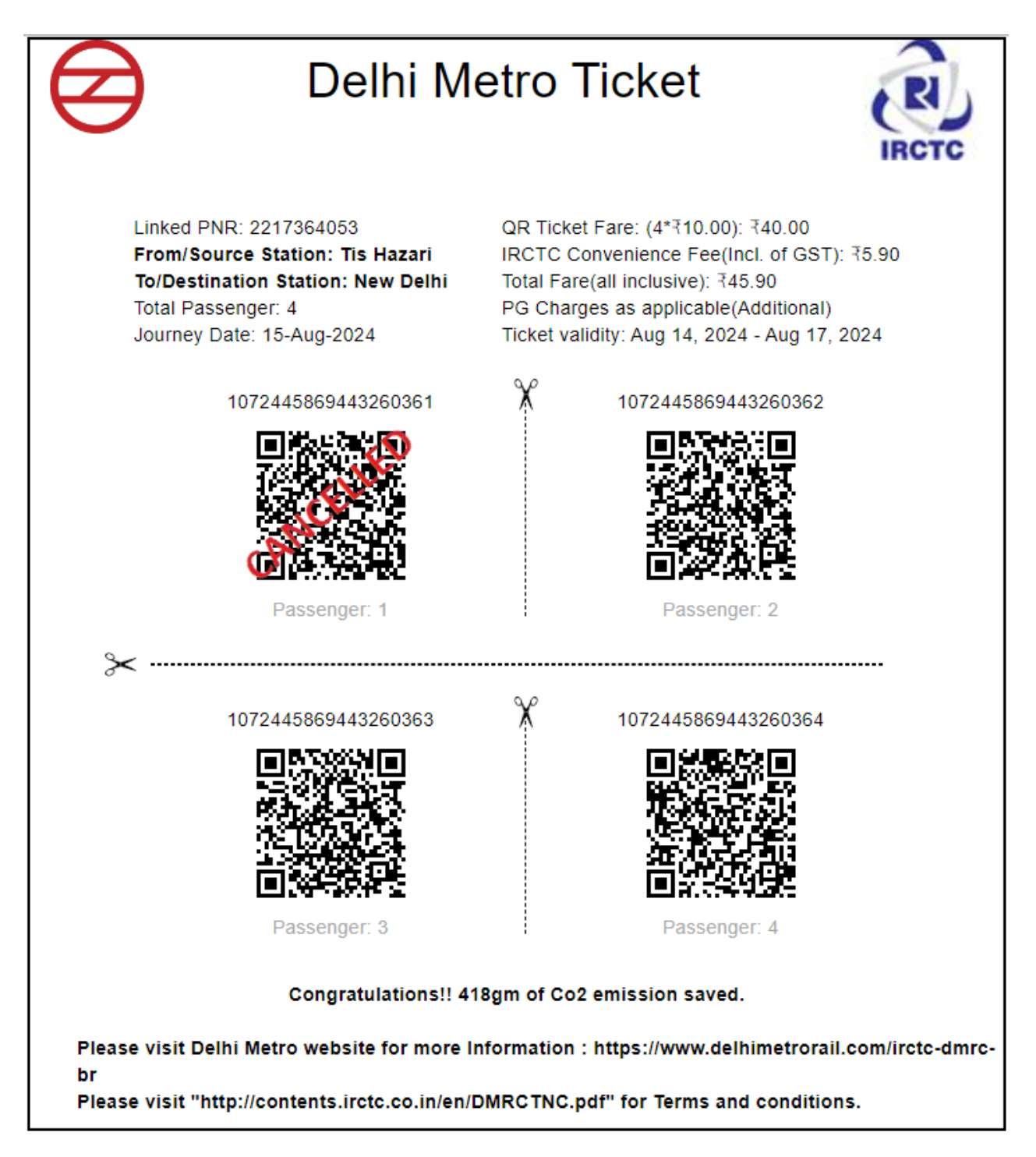

#### **User Guide: DMRC Ticket Cancellation**

- > To cancel a DMRC ticket, please visit My Account-> My Transactions -> Booked Ticket History.
- Search your "Linked PNR" for which DMRC ticket has been booked.
- > Expand PNR details to view booked DMRC ticket details.

# **BOOKED TICKET HISTORY**

Indian Railway, IRCTC or its employees never ask for any personal banking information, including details like Debit/Credit Card number, OTP, ATM PIN, the CVV number, PAN number and date of birth.

| ALL JOURNEYS                           | UPCOMING            | PAST JOURNEYS |                                       |                                              |  |
|----------------------------------------|---------------------|---------------|---------------------------------------|----------------------------------------------|--|
| DDN JANSHTBD                           | l (12055)           |               | PNR: 2217364053 🛔 🖾 🥏                 | Rete Enjoy                                   |  |
| <b>15:20   New Dell</b><br>Thu, 15 Aug | ni (NDLS)           | — 05h 50m —   | 21:10   Dehradun (DDN)<br>Thu, 15 Aug | the Travel                                   |  |
| STATUS: BOOK                           | ED                  |               | Boarding Station: New Delhi (NDLS)    | with IRCTC special discount offers on Hotels |  |
| Expand to view DM                      | IRC ticket details. |               |                                       | Book Now at                                  |  |

- www.hotels.irctc.co.in
- Click on "Cancel Ticket" button.

|                   | Delhi Metro Book | king Details                    | ⊠⊘          |
|-------------------|------------------|---------------------------------|-------------|
| Service ID:       | 61000000059128   | Service Opted Date:             | 11 Jul 2024 |
| No. Of Passenger: | 4                | Bank(Payment Mode):             | My Bank     |
| Journey Date:     | 15 Aug 2024      | Metro Fare:(4*₹10)              | ₹40         |
| From Station:     | Tis Hazari       | Convenience Fee (Incl. of GST): | ₹5.9        |
| To Station:       | New Delhi        | Total Fare Collected:           | ₹45.90      |

#### Passenger Metro Ticket Details:

| S.No. | Qr Ticket Number    | Fare | Current Status |
|-------|---------------------|------|----------------|
| 1     | 1072445869443260361 | 10   | CNF            |
| 2     | 1072445869443260362 | 10   | CNF            |
| 3     | 1072445869443260363 | 10   | CNF            |
| 4     | 1072445869443260364 | 10   | CNF            |

| Cancel Ticket           | Get PNR Status         | NOSB BOOKING       | Get SMS    | Change Boarding Point |
|-------------------------|------------------------|--------------------|------------|-----------------------|
| Order Food - E-Catering | Book Food - Pantry Car | Book Retiring Room | Book Hotel | Book Tourist Package  |
| Book Bus                |                        |                    |            |                       |

- Click on "Cancel Ticket" button.
- > PNR details with DMRC booked ticket details are displayed in "Cancel Ticket" pop-up.
- > DMRC ticket can be cancelled alone or with IR PNR.
- Number of DMRC passengers to be cancelled can be selected from Plus (+), Minus (-) button provided.
- On click of "Cancel Ticket (Incl DMRC Ticket)" button, confirmation pop-up is displayed according to passenger type selected for cancellation for IR or DMRC.

| Cancel Ticket                                                                                                    |     |        |                                                                                                    |                                                                              | ×                                |
|----------------------------------------------------------------------------------------------------|-----|--------|----------------------------------------------------------------------------------------------------|------------------------------------------------------------------------------|----------------------------------|
| PNR Number : 2217364053<br>Train Name : DDN JANSHTBDI<br>NEW DELHI (NDLS) → DEHRADUN (DDN)<br>Booking Date : 11 Jul 2024<br>Quota: GENERAL<br>Ticket Charge :<br>Bank Name : My Bank<br>Travel Insured By : Liberty General Insurance<br>Travel Insurance Premium (Incl. of GST) : 0.45 |     |        | Transaction ID : 210000068806274<br>Train No . : 12055<br>15 Aug 2024 15:20 Hrs - 15 Aug 2024 21:10 Hrs<br>Vikalp Status : No<br>Class: CC<br>Convenience Fee (Incl. of GST) : 35.4<br>Charting Status : Chart Not Prepared<br>Issue Date : 11-Jul-2024 12:49:05 AM |                                                                              |                                  |
| Name                                                                                                    | Age | Gender | Concession                                                                                                    | Booking Status                                                               | Current Status                   |
| Passenger Name                                                                                                    | 33  | М      |                                                                                                    | CNF/C1/7/NC                                                                  | CNF                              |
| Cancel Metro Ticket                                                                                                    |     |        |                                                                                                    |                                                                              |                                  |
| Service ID: 61000000059<br>From Station: Tis Hazari<br>To Station: New Delhi                                                                                                    | 128 |        |                                                                                                    | Journey Date: 15 Aug 2024<br>Metro Fare: ₹40.00<br>Available Metro Ticket: 4 |                                  |
|                                                                                                    |     |        |                                                                                                    |                                                                              | Cancel Ticket (Incl DMRC Ticket) |

> Provide your DMRC ticket cancellation confirmation as either "Yes" or "No".

| Confirmation                                   |
|------------------------------------------------|
| Do you really want to cancel ONLY DMRC ticket? |
| ✓ Yes ✗ No                                     |

After submitting cancellation request, cancellation confirmation message is displayed as highlighted text with cancellation details like metro cancellation charges, cancellation status and refund amount etc.

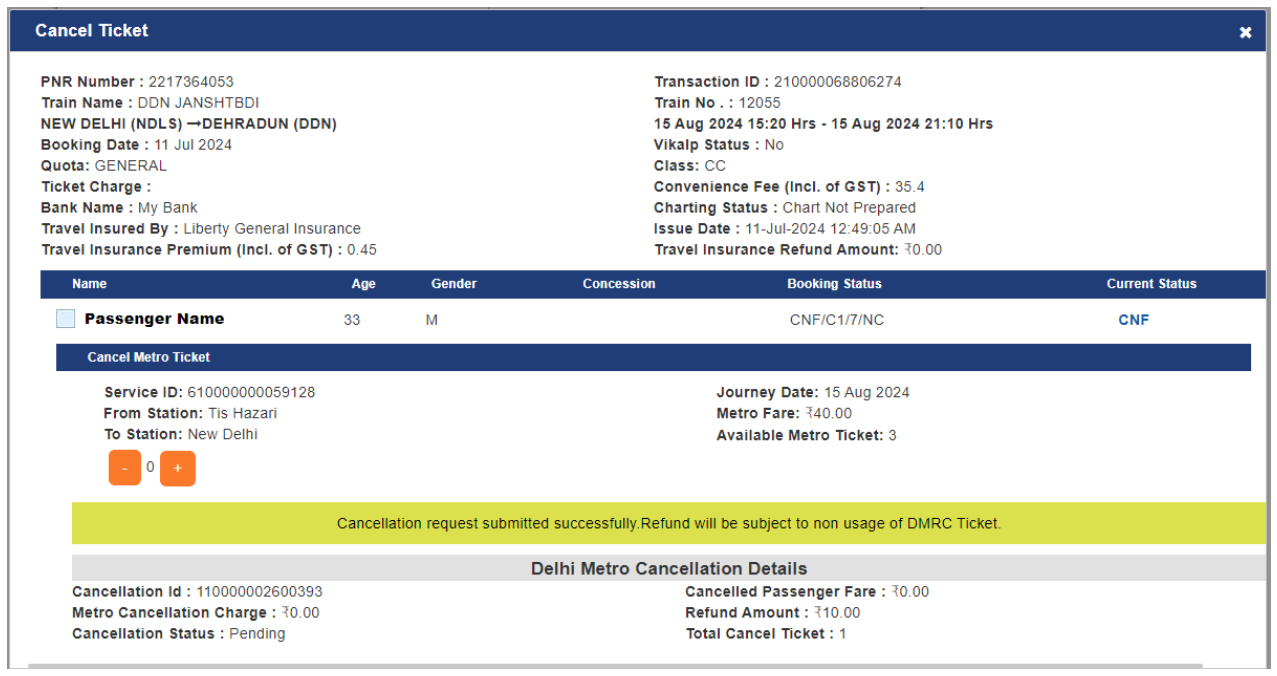

- An Email and SMS with DMRC ticket cancellation details is sent to user's registered email id and mobile number.
- After DMRC ticket cancellation, current status of DMRC passenger gets updated as "Pending" in Booked Ticket History under Delhi Metro Booking Details.
- Updated DMRC QR ticket can be downloaded by clicking on "Print DMRC QR Ticket" icon.

|                         | Delhi Metro Booking Details 🛛 🛛 🖾 🥏 |                     |           |                 |             |                  |  |  |  |
|-------------------------|-------------------------------------|---------------------|-----------|-----------------|-------------|------------------|--|--|--|
| Service ID:             | 61000000                            | Service Opted Date: |           |                 | 11 Jul 2024 |                  |  |  |  |
| No. Of Passenger:       |                                     | 4                   | Bank(Pa   | yment Mode):    |             | My Bank          |  |  |  |
| Journey Date:           | 15 A                                | ug 2024             | Metro Fa  | are:(4*₹10)     |             | ₹40              |  |  |  |
| From Station:           | Ti                                  | s Hazari            | Conveni   | ence Fee (Incl. | of GST):    | ₹5.9             |  |  |  |
| To Station:             | Ne                                  | ew Delhi            | Total Fa  | re Collected:   |             | ₹45.90           |  |  |  |
| Passenger Metro Ti      | icket Details:                      |                     |           |                 |             |                  |  |  |  |
| S.No.                   | Qr Ticket Nu                        | umber               |           | Fare            | Current     | Status           |  |  |  |
| 1                       | 1072445869443260361                 |                     | 10        |                 | Pend        | Pending          |  |  |  |
| 2                       | 107244586944                        | 3260362             |           | 10              | CN          | F                |  |  |  |
| 3                       | 107244586944                        | 3260363             | 10        |                 | CN          | F                |  |  |  |
| 4                       | 107244586944                        | 3260364             | 10        |                 | CN          | CNF              |  |  |  |
|                         |                                     |                     |           |                 |             |                  |  |  |  |
| Cancel Ticket           | Get PNR Status                      | NOSB B              | OOKING    | Get SMS         | Change      | e Boarding Point |  |  |  |
| Order Food - E-Catering | Book Food - Pantry Car              | Book Retii          | ring Room | Book Hotel      | Book        | Tourist Package  |  |  |  |
| Book Bus                |                                     |                     |           |                 |             |                  |  |  |  |

Once the DMRC QR cancellation request submitted at IRCTC's end gets validated at DMRC's end, the current status of the cancelled QR ticket number is updated to "Cancelled" or "CancelFailed".

| Delhi Metro Booking Details 🛛 🖉 🔁 |                        |                     |           |              |           |                       |  |
|-----------------------------------|------------------------|---------------------|-----------|--------------|-----------|-----------------------|--|
| Service ID:                       | 61000000               | Service Opted Date: |           | 11 Jul 2024  |           |                       |  |
| No. Of Passenger:                 |                        | 4                   | Bank(Pa   | ayment Mod   | e):       | My Bank               |  |
| Journey Date:                     | 15 A                   | ug 2024             | Metro Fa  | are:(4*₹10)  |           | ₹40                   |  |
| From Station:                     | Ti                     | s Hazari            | Conveni   | ence Fee (I  | ncl. of G | ST): ₹5.9             |  |
| To Station:                       | N                      | ew Delhi            | Total Fa  | re Collected | 1:        | ₹45.90                |  |
| Passenger Metro T                 | icket Details:         |                     |           |              |           |                       |  |
| S.No.                             | Qr Ticket Number       |                     |           | Fare         |           | Current Status        |  |
| 1                                 | 1072445869443260361    |                     |           | 10           |           | Cancelled             |  |
| 2                                 | 107244586944           | 3260362             |           | 10           |           | CNF                   |  |
| 3                                 | 107244586944           | 3260363             |           | 10           |           | CNF                   |  |
| 4                                 | 107244586944           | 3260364             | 10        |              |           | CNF                   |  |
|                                   |                        |                     |           |              |           |                       |  |
| Cancel Ticket                     | Get PNR Status         | NOSB B              | OOKING    | Get S        | MS        | Change Boarding Point |  |
| Order Food - E-Catering           | Book Food - Pantry Car | Book Retii          | ring Room | Book I       | lotel     | Book Tourist Package  |  |
| Book Bus                          |                        |                     |           |              |           |                       |  |

Ticket Cancellation History: Cancellation details with refund amount of the cancelled DMRC QR ticket can be checked by visiting ticket cancellation history.

| DMRC Booked Transaction LINKED PNR: 2217364053 |                  |                 |                   |                        |                       |
|------------------------------------------------|------------------|-----------------|-------------------|------------------------|-----------------------|
| TIS HAZARI                                     | $\rightarrow$    |                 |                   | NEW DELHI              |                       |
| STATUS: PARTIAL<br>CANCELLED                   |                  | Cancellatio     | on Date: 11       | Jul 2024   01:49PM     | Refund Amount: ₹ 10.0 |
| Delhi Metro Passenger Information              |                  |                 |                   |                        |                       |
| S.No.                                          | Qr Ticket Number |                 | Fare              | Current Status         | Cancellation Id       |
| 1                                              | 107244586944     | 3260361         | 10                | Cancelled              | 11000002600393        |
| 2                                              | 107244586944     | 3260362         | 10                | CNF                    |                       |
| 3                                              | 107244586944     | 3260363         | 10                | CNF                    |                       |
| 4                                              | 107244586944     | 3260364         | 10                | CNF                    |                       |
| DMRC Booking Details Cancellation Deta         |                  |                 |                   |                        |                       |
| Service ID 6                                   |                  | 610000000059128 |                   | Cancellation Id        | 110000002600393       |
| Service Opted D                                | 11 Jul 2024      |                 | Cancellation Date | 11 Jul 2024   01:49PM  |                       |
| Journey Date                                   |                  | 15 Aug 2024     |                   | Metro Cancellation Cha | arge ₹0.0             |
| No. Of Passenge                                |                  | 4               | Refund Amount     | ₹ 10.0                 |                       |
| Total Fare Collected                           |                  | :               | ₹ 45.90           |                        |                       |